### **EMPLOYEE AND RETIREE SERVICE CENTER**

## Notice of resignation of employment

Please complete your resignation form in MCPS Hub+ *before or on the same day* you are submitting your retirement forms packet to the Employee and Retiree Service Center (ERSC).

## **Resignation/Retirement**

- Sign into the Hub+: <u>https://www.montgomeryschoolsmd.org/departments/hub/</u> (using your MCPS Outlook login, mcpsmd.org account credentials)
- Select Me
- Select **Resignation** (on left side of screen)

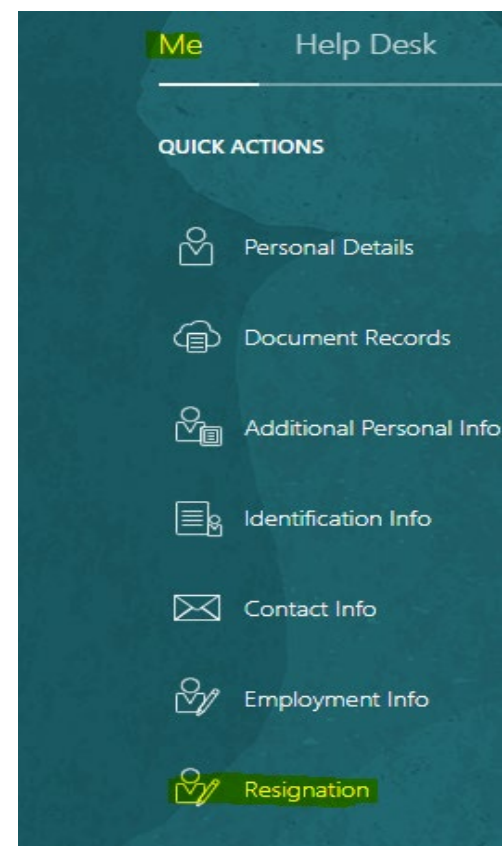

### On the next screen:

1. Enter the resignation effective date which must be the day before your retirement date. For example, if you are retiring 07/01/2025, the resignation date is the day before your retirement date 06/30/2025.

# MONTGOMERY COUNTY PUBLIC SCHOOLS

Expanding Opportunity and Unleashing Potential

#### **EMPLOYEE AND RETIREE SERVICE CENTER**

- 2. Select **Retirement** from drop down menu.
- 3. Select a reason for your resignation as **Retirement**.
- 4. Press CONTINUE.

| When and Why                               |             |                                            |
|--------------------------------------------|-------------|--------------------------------------------|
| When is the resignation notification date? |             | *What's the way to submit the resignation? |
| 3/3/25                                     |             | Retirement ~                               |
| *When is the resignation date?             |             |                                            |
| 6/30/25                                    | ti <b>o</b> | Why are you resigning?                     |
|                                            |             | Retirement ~                               |
|                                            |             |                                            |
|                                            |             |                                            |

On the next section, you may add Comments or just select Submit at the top of the screen.